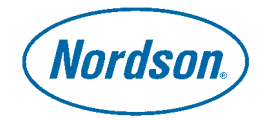

# Nordson Corporation **OPERATOR'S CARD** P/N 334685B

# Sure Coat<sup>®</sup> Application Controller

## Introduction

**WARNING:** Allow only qualified personnel to perform the following tasks. Follow the safety instructions in this document and all other related documentation.

This operator's card contains only basic operating procedures for the Sure Coat application controller.

Refer to *Part G: Application Controller* of the *Sure Coat Modular Gun Control System* manual for detailed configuration, operation, and troubleshooting instructions.

# Startup

- 1. The application controller should automatically turn on when the main booth power turns on. If it does not, locate the power switches on the back of the application controller and the modular gun control system and turn them to the on position.
  - The system performs an internal check for approximately 20 seconds.
  - The white **Touch to Configure** screen appears on the application controller, displaying a countdown timer. Allow the timer to count down to 0.
  - The system continues to load software for approximately 35 seconds.
- 2. Make sure that the
  - booth exhaust fans are on,
  - powder recovery system is operating,
  - powder in the hopper is fluidized, and
  - all connections are secure.

- 3. Make sure that the central control unit's LOCAL LED is off. If the LED is on, press the LOCAL key to put the central control unit into Remote mode.
- 4. The Startup Menu appears when the self test is complete. Touch one of the following buttons to access the daily operation functions:
  - Status: Gun and part status monitoring
  - **Control:** Trigger, style, and purge control

**NOTE:** The Startup Menu will not appear if the initial testing and configuration steps have not been completed. Refer to *Part G: Application Controller* in the *Sure Coat Modular Gun Control System* manual for information about initial configuration steps and the functions of the **Setup** and **Special Functions** buttons.

5. Turn on the main air supply.

# **Status Monitoring Functions**

### Screen Navigation

Touch the **Status** button on the Startup Menu to access the Status Monitoring screens.

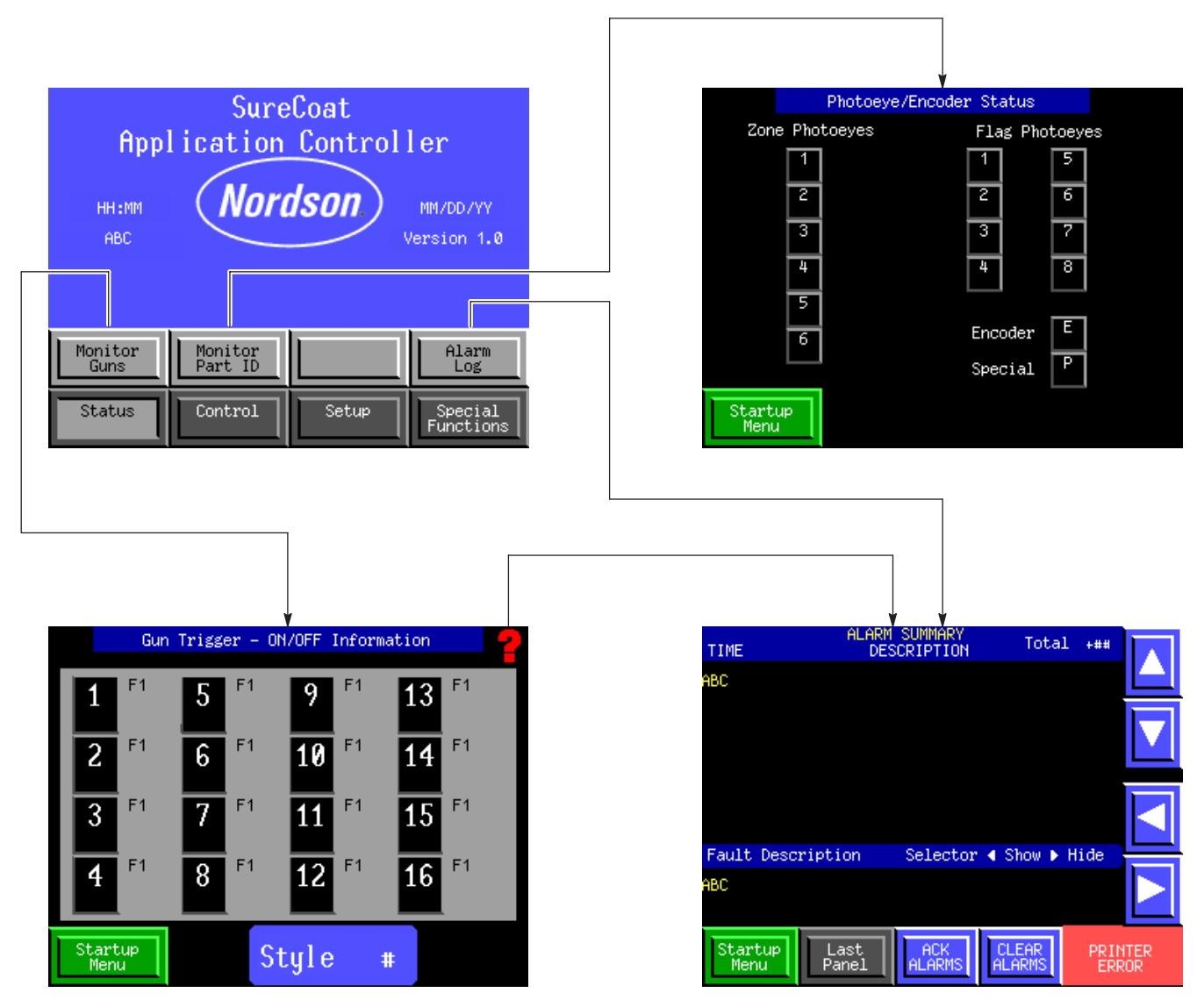

Figure 1 Status Monitoring Screens

# Status Monitoring Functions (contd)

### Gun Trigger - On/Off Information

Touch the **Monitor Guns** button to view gun status.

| Heading                                                                                                    |                                          |
|----------------------------------------------------------------------------------------------------|------------------------------------------|
| Gun (#)                                                                                                    | Black: Gun is off                        |
|                                                                                                    | Green: Gun is triggered                  |
|                                                                                                    | Red: Gun is triggered; fault is detected |
| F1                                                                                                    | Flow rate 1 air pressure is selected     |
| F2                                                                                                    | Flow rate 2 air pressure is selected     |
| AFC                                                                                                    | Green: AFC function is active            |
| Style #                                                                                                    | Current active style (for gun 1)         |
| <b>NOTE:</b> Other guns may be operating under other styles, but the active style on the screen represents gun 1. |                                          |

### Photo Eye/Encoder Status

Touch the **Monitor Part ID** button to view the photo eye and encoder status.

| Indicator             | Meaning                                           |
|-----------------------|---------------------------------------------------|
| Zone photo<br>eye (#) | Black: Zone photo eye does not detect a part      |
|                       | <b>Green:</b> Zone photo eye detects a part       |
| Flag photo<br>eye (#) | Black: Flag photo eye does not detect a flag      |
|                       | <b>Green:</b> Flag photo eye detects a flag       |
| Encoder (E)           | Green (blinking): Encoder detects conveyor travel |
| Special (P)           | Not used in this system                           |

#### Alarm Summary

Refer to the *Troubleshooting* section of Part G of the *Sure Coat Modular Gun Control System* manual for more detailed troubleshooting instructions.

#### **Viewing Faults**

Access the **ALARM SUMMARY** screen by touching one of the following icons:

- The Alarm Log button on the Startup Menu
- The ? icon (when present) in the upper-right corner of any screen

The top half of the **ALARM SUMMARY** screen lists the time that each fault occurred, a brief description of each fault, and the total number of active and inactive faults. Fault descriptions appear in one of two colors:

- Green: Active fault
- Gray: Inactive/acknowledged fault

#### **Clearing and Acknowledging Faults**

Faults that do not critically affect system operation may be acknowledged. The system will still operate if several non-critical faults are present and have been acknowledged.

Critical faults may not be acknowledged. A critical fault requires immediate operator intervention before the fault is cleared and the system returns to normal operation.

Refer to the following table for a description of the buttons on the **ALARM SUMMARY** screen.

| Button               | Function                                                                                 |
|----------------------|------------------------------------------------------------------------------------------|
|                      | Scrolls up list of faults                                                                |
|                      | Scrolls down list of faults                                                              |
| •                    | Displays Fault Description at<br>bottom of screen                                        |
|                      | Hides Fault Description at<br>bottom of screen                                           |
| Last Panel           | Returns user to previous screen                                                          |
| ACK<br>ALARMS        | Acknowledges a new, non-critical fault; fault remains on the <b>ALARM SUMMARY</b> screen |
| CLEAR<br>ALARMS      | Clears an acknowledged fault; removes fault from the screen                              |
| PRINTER<br>indicator | Not used                                                                                 |

# **Control Functions**

### Screen Navigation

Touch the **Control** button on the Startup Menu to access the Control Functions screens.

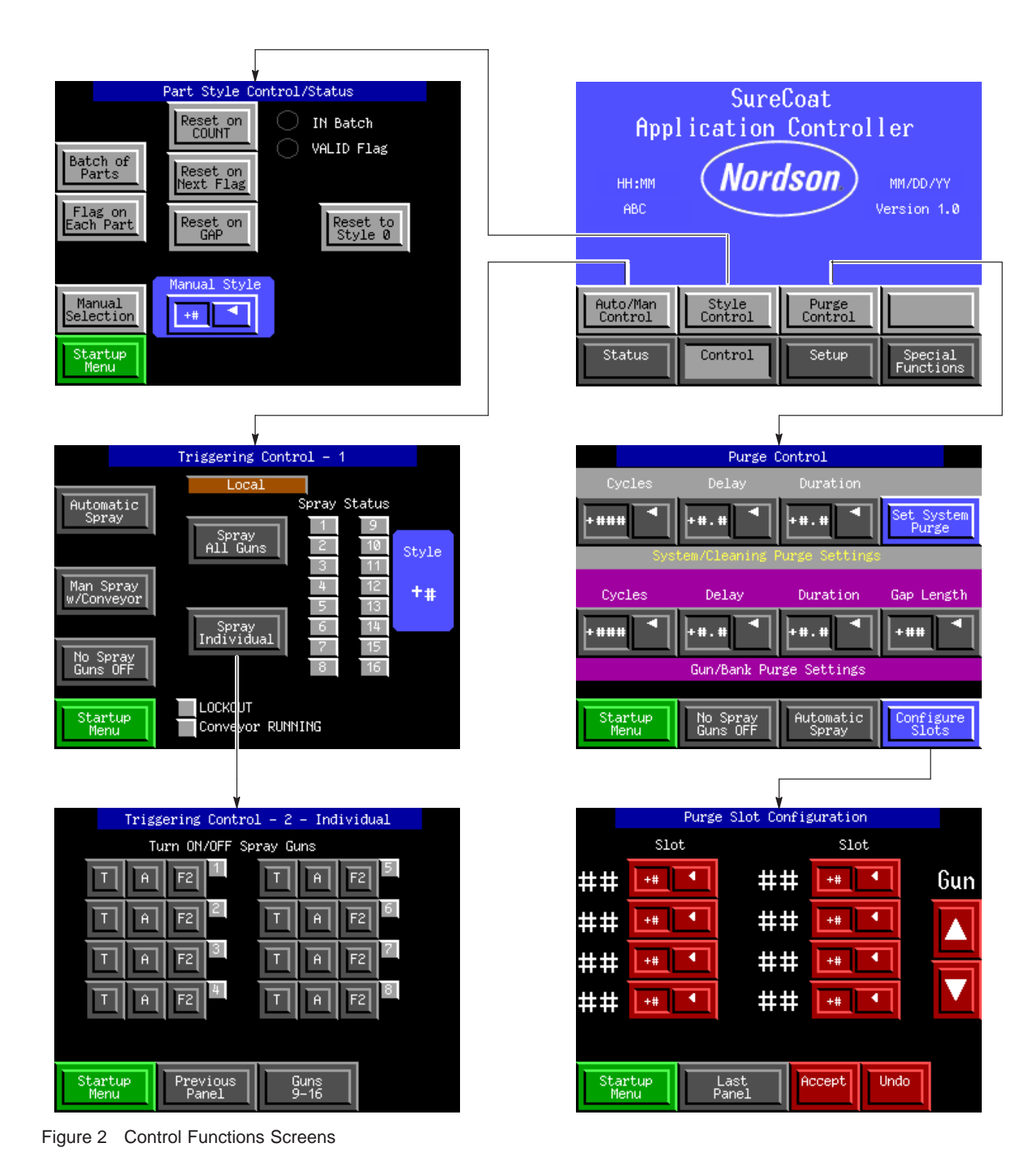

### Automatic and Manual Triggering Control

The application controller allows either manual or automatic gun triggering, part style selection, and gun purging.

#### Triggering Control - 1

Touch the Auto/Man Control button to access the Triggering Control - 1 screen.

| Item                    | Description                                                                                                    |
|-------------------------|----------------------------------------------------------------------------------------------------|
| Automatic Spray         | Puts system in automatic mode; guns trigger and styles are selected based on photo eye detection; refer to <i>Part Style Control/Status</i>                      |
| Man Spray<br>w/Conveyor | Allows operator to trigger guns manually while the conveyor is active; zone and flag photo eyes are not active (if the conveyor stops, the guns do not trigger)  |
|                         | <b>NOTE:</b> The <b>Spray ALL Guns</b> and <b>Spray Individual</b> buttons appear when you touch this button.                                                    |
| Spray All Guns          | Triggers all guns at the same time                                                                                                    |
| Spray Individual        | Allows operator to manually control individual guns (trigger, AFC, F1/F2 are manually selected by operator); refer to <i>Triggering Control - 2 - Individual</i> |
| No Spray Guns OFF       | Stops all guns from triggering; guns stay off until you select a new control mode                                                                                |
| Local/Remote            | Remote (Blue): System is controlled through the application controller                                                                                           |
|                         | Local (Flashing Red): System is controlled through the central control unit                                                                                      |
|                         | NOTE: Switching between Local and Remote does not turn on and off the guns.                                                                                      |
| Spray Status            | Gray: Gun is not triggered                                                                                                    |
|                         | Blue: Gun is triggered; flow rate 1 air pressure is active                                                                                                    |
|                         | Pink: Gun is triggered; flow rate 2 air pressure is active                                                                                                    |
|                         | Red: Gun is triggered; fault is detected                                                                                                    |
| Style                   | Automatic Spray Only: Indicates which style is currently active (for gun 1)                                                                                      |
| LOCKOUT                 | Gray: Conveyor is operating                                                                                                    |
|                         | Red: Main cabinet keyswitch is in the LOCKOUT position                                                                                                    |
| Conveyor RUNNING        | Gray: Conveyor is off                                                                                                    |
|                         | <b>Green:</b> Conveyor is operating or main cabinet keyswitch is in the CONVEYOR BYPASS position                                                                 |

#### Triggering Control - 2 - Individual

Touch the Spray Individual button to access the Triggering Control - 2 - Individual screen.

| ltem           | Description                                                                |
|----------------|----------------------------------------------------------------------------|
| Т              | Triggers on or off the corresponding gun                                   |
| Α              | Turns on or off AFC of the corresponding gun                               |
| F2             | Switches the corresponding gun to flow rate 2 air pressure (if applicable) |
| 1-8 indicators | Gray: Gun is not triggered                                                 |
|                | Blue: Gun is triggered; flow rate 1 air pressure is active                 |
|                | Pink: Gun is triggered; flow rate 2 air pressure is active                 |
|                | Red: Gun is triggered; fault is detected                                   |
| Guns 9-16      | Displays manual triggering controls for guns 9-16                          |

# Control Functions (contd)

### Part Style Control/Status

Part styles may be selected either automatically or manually. Touch the **Style Control** button to access the **Part Style Control/Status** screen.

**NOTE:** When you manually select a style, parts that have already been detected will not be affected by the change. Parts between the photo eyes and the guns will be sprayed using the previously active style.

| Item               | Description                                                                                                    |
|--------------------|----------------------------------------------------------------------------------------------------|
| Batch of Parts     | Tells the application controller that the current group of parts is a batch;<br>will coat parts using current style until one of the following events occurs: |
|                    | batch count expires                                                                                                    |
|                    | new style flag is detected                                                                                                    |
|                    | gap between parts is detected                                                                                                    |
|                    | operator manually resets style                                                                                                    |
| Flag on Each Part  | Tells the application controller that each part on the conveyor has a style flag; application controller resets to default style if no flag is detected       |
| Manual Selection   | Allows operator to manually select styles as appropriate                                                                                                    |
| Reset on COUNT     | Resets system to default style when encoder count reaches specified number                                                                                    |
| Reset on Next Flag | Resets system to default style when identical flag is detected                                                                                                |
| Reset on GAP       | Resets system to default style when specified gap is detected                                                                                                 |
| Reset to Style 0   | Allows operator to manually reset the system to default style                                                                                                 |
| Manual Style       | Allows operator to manually select a style                                                                                                    |
| IN Batch           | Indicates that system is in batch mode                                                                                                    |
| VALID Flag         | Indicates that a valid style flag is being detected                                                                                                    |

### **Purge Control**

**NOTE:** Your system may not have the gun purge option.

Touch the **Purge Control** button to access the **Purge Control** screen.

| System/Cleaning Purge Settings                              |                                                                                                    |
|-------------------------------------------------------------|----------------------------------------------------------------------------------------------------|
| System/cleaning purge settings are not used on this system. |                                                                                                    |
| Gun/Bank Purge Settings                                     |                                                                                                    |
| Cycles                                                      | Number of purge pulses that determine the overall gun purge cycle (0-255 cycles)                                                                           |
| Delay                                                       | Number of seconds between pulses (0-1.5 seconds)                                                                                                    |
| Duration                                                    | Number of seconds for each pulse (0-1.5 seconds)                                                                                                    |
| Gap Length                                                  | Amount of space in between parts (1-32 encoder counts)                                                                                                    |
| Buttons                                                     |                                                                                                    |
| Startup Menu                                                | Returns you to the Startup Menu                                                                                                    |
| No Spray Guns OFF                                           | Turns off all guns before beginning a manual system purge cycle                                                                                            |
| Automatic Spray                                             | Allows the system to trigger the guns and purge the system automatically                                                                                   |
| Configure Slots                                             | Accesses the <b>Purge Slot Configuration</b> screen (allows the user to assign individual guns to slots in the booth; all guns must be assigned to slot 1) |

Issued 9/03

Original copyright date 2000. Nordson, the Nordson logo, and Sure Coat are registered trademarks of Nordson Corporation.

Notes